#### Quesnel & District Hospice Palliative Care Association

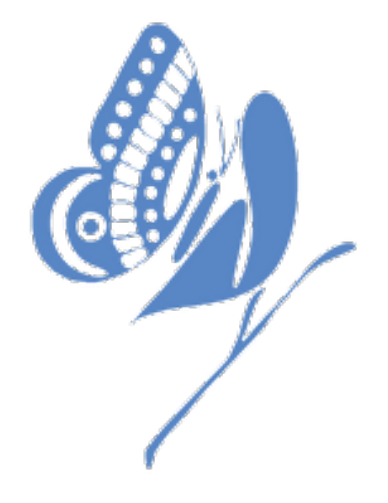

### How to setup for your Hike for Hospice 2022 Online Fundraiser Pledges on www.CanadaHelps.org

Updated: Wednesday, March 23, 2022

#### Step #1 – Go to <u>https://www.qdhpca.org/hike-for-hospice</u> Click on the "Online Registration" button

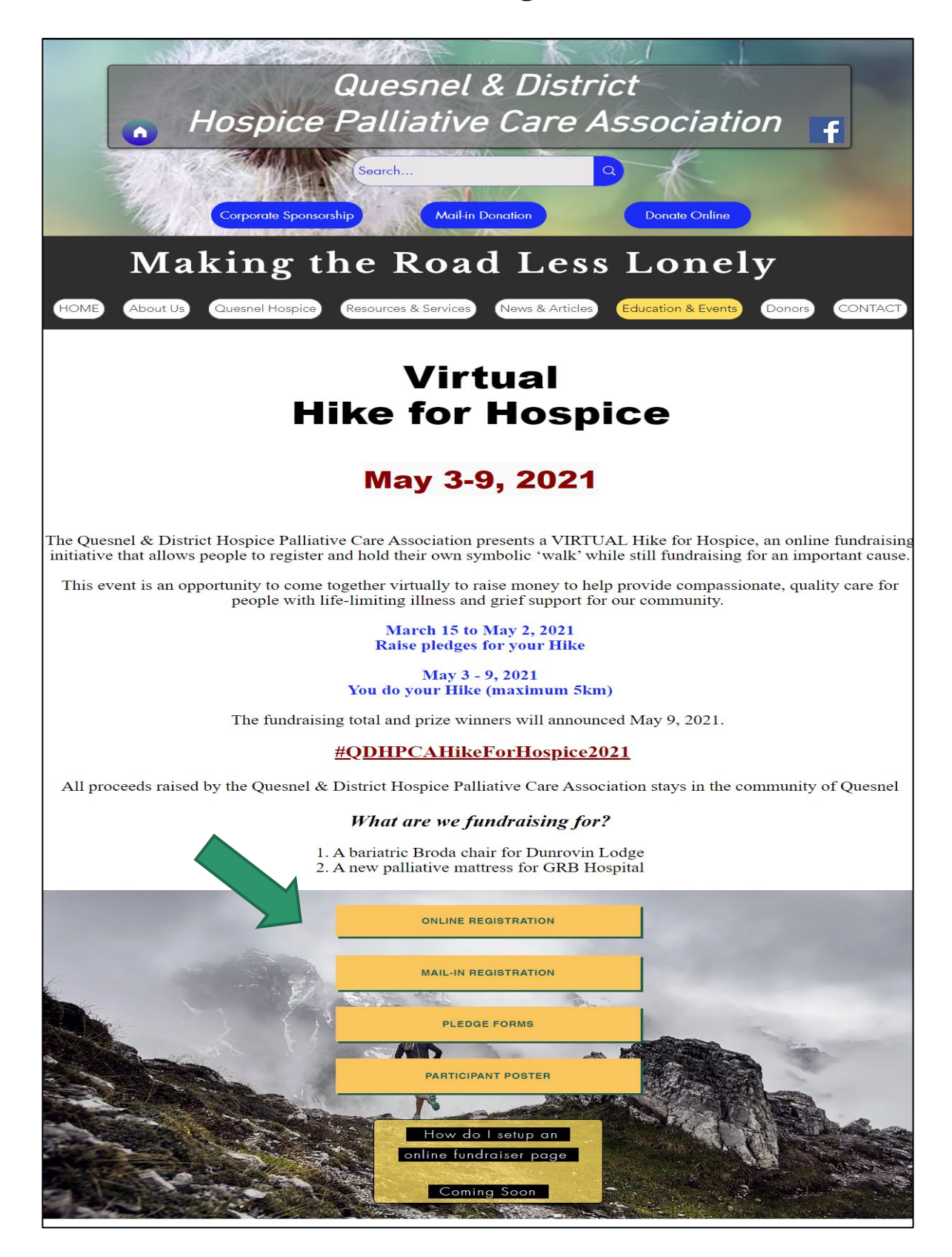

### **Step #2** – This will take you to the QDHPCA Hike for Hospice fundraiser page at CanadaHelps.org

- Step #3 Pick one of 3 options
  - a. Join a Team
  - b. Create a Team
  - c. Join as an Individual

| lps.org                                                                                             |                                                                                |                                        | Français                                                 | Ha           |
|----------------------------------------------------------------------------------------------------|--------------------------------------------------------------------------------|----------------------------------------|----------------------------------------------------------|--------------|
|                                                                                                    | <u>III</u>                                                                     |                                        |                                                          |              |
| 2021 - QDH<br>Hospice<br>Raising funds for QUE<br>CARE ASSOCIATION                                  | PCA Hike for                                                                   | ATIVE                                  | Donate Now                                               |              |
| <b>\$0.00</b> raised of \$1<br>\$0 \$5,                                                             | .0,000.00<br>000 \$10,000                                                      | <b>About 2 n</b><br>Campaig            | nonths REMAINING<br>gn Ends <b>May 2, 2021</b>           |              |
|                                                                                                    | Share This F                                                                   | <sup>Yage</sup>                        |                                                          |              |
| Join a Team                                                                                         | Create a Te<br>Search for teams, individuals                                   | eam                                    | Join as an Individual                                    |              |
| About Campaign                                                                                      | Teams (C                                                                       | >)                                     | Participants (2)                                         |              |
| The Quesnel & District Ho<br>online fundraiser allows pe<br>or an important cause.                  | spice Palliative Care Associa<br>sople to register and hold the                | ition presents a `<br>eir own symbolic | VIRTUAL Hike for Hospic<br>c 'walk' while still fundrais | e, an<br>ing |
| <sup>°</sup> his event is an opportunit<br>quality care for people wit<br>aised are used in the Que | :y to come together virtually<br>h life-limiting illness and gric<br>snel Area | to raise money<br>f support for ou     | to help provide compassio<br>ir community. All proceed   | onate,<br>s  |
| y participating in our Viri                                                                         | tual Hike for Hospice you wi                                                   | Il be able to be r                     | part of a fun activity while                             | in           |

The pledge campaign runs from March 15 to May 2, 2021

self-quarantine, self-isolation or physical distancing.

By participating in our Virtual Hike for Hospice, you will be able to be part of a fun activity while in self-quarantine, self-isolation or physical distancing.

From May 3-9, 2021, complete an individual Run or Hike in your own time & pace at any destination of your choice while raising funds for the Quesnel & District Hospice Palliative Care Association.

Prizes will be awarded for top fundraisers.

### Step #4 – Press the "Join as an Individual" button

| aHelps.org                                                                                                    |                                                                                         |                                        | Français                                                                        | <u>Have an a</u>      |
|----------------------------------------------------------------------------------------------------|-----------------------------------------------------------------------------------------|----------------------------------------|---------------------------------------------------------------------------------|-----------------------|
|                                                                                                    |                                                                                         |                                        |                                                                                 |                       |
| <b>2021 - QDHPCA</b><br><b>Hospice</b><br>Raising funds for QUESNEL & D<br>CARE ASSOCIATION                                                          | Hike for                                                                                |                                        | Donate Now                                                                      |                       |
| <b>\$0.00</b> raised of \$10,000.00                                                                                                    | Ab                                                                                      | <b>out 2 mo</b><br>Campaign E          | nths REMAINING<br>Ends May 2, 2021                                              |                       |
| \$0 \$5,000                                                                                                    | \$10,000                                                                                |                                        |                                                                                 |                       |
|                                                                                                    | Share This Page                                                                         | Ç                                      |                                                                                 |                       |
| Join a Team                                                                                                    | Create a Team                                                                           |                                        | Join as an Individual                                                           |                       |
| Search fo                                                                                                    | r teams, individuals                                                                    | ٩                                      |                                                                                 |                       |
| About Campaign                                                                                                    | Teams (0)                                                                               |                                        | Participants (2)                                                                |                       |
| The Quesnel & District Hospice Pallia<br>online fundraiser allows people to reg<br>for an important cause.<br>This event is an opportunity to come t | tive Care Association pre<br>gister and hold their own s<br>together virtually to raise | sents a VII<br>symbolic 'v<br>money to | RTUAL Hike for Hospico<br>valk' while still fundraisi<br>help provide compassio | e, an<br>ing<br>mate, |
| quality care for people with life-limiti<br>raised are used in the Quesnel Area                                                                      | ng illness and grief suppo                                                              | rt for our c                           | ommunity. All proceeds                                                          | ;                     |
| By participating in our Virtual Hike fo<br>self-quarantine, self-isolation or phys                                                                   | r Hospice, you will be able<br>ical distancing.                                         | e to be par                            | t of a fun activity while i                                                     | in                    |
| The pledge campaign runs from Marc                                                                                                    | h 15 to May 2, 2021                                                                     |                                        |                                                                                 |                       |
| By participating in our Virtual Hike fo<br>self-quarantine, self-isolation or phys                                                                   | r Hospice, you will be able<br>ical distancing.                                         | e to be par                            | t of a fun activity while i                                                     | in                    |
| From May 3-9, 2021, complete an ind of your choice while raising funds for                                                                           | ividual Run or Hike in you<br>the Quesnel & District Ho                                 | r own time<br>ospice Palli             | e & pace at any destinat<br>ative Care Association.                             | ion                   |
|                                                                                                    |                                                                                         |                                        |                                                                                 |                       |

### **Step #5** – Register for the Hike for Hospice Event

| Join 2021 - QDHPC                                                                                                    | A Hike for Hospice                                           |
|----------------------------------------------------------------------------------------------------|--------------------------------------------------------------|
| It's easy! Follow the simple step<br>difference.                                                                                                    | os. In minutes, you'll be ready to get started making a r    |
|                                                                                                    | 1 of 2                                                       |
| EMAIL*                                                                                                    |                                                              |
| qdhpca@gmail.com                                                                                                    |                                                              |
| CONFIRM EMAIL*                                                                                                    |                                                              |
| qdhpca@gmail.com                                                                                                    |                                                              |
| CREATE AN ACCOUNT<br>We use CanadaHelps as our ca                                                                                                    | *<br>ampaign platform. Create a CanadaHelps password to join |
| this campaign.                                                                                                    |                                                              |
| •••••                                                                                                    |                                                              |
| ••••                                                                                                    |                                                              |
|                                                                                                    |                                                              |
| ACCOUNT TYPE<br>Personal                                                                                                    |                                                              |
| ACCOUNT TYPE<br>Personal<br>COMPANY NAME                                                                                                    |                                                              |
| ACCOUNT TYPE<br>Personal<br>COMPANY NAME<br>Enter a company name                                                                                                    |                                                              |
| ACCOUNT TYPE<br>Personal<br>COMPANY NAME<br>Enter a company name<br>FIRST NAME*                                                                                                    | LAST NAME*                                                   |
| ACCOUNT TYPE<br>Personal<br>COMPANY NAME<br>Enter a company name<br>FIRST NAME*<br>Your first name                                                                                                    | LAST NAME*<br>Your last name                                 |
| ACCOUNT TYPE<br>Personal<br>COMPANY NAME<br>Enter a company name<br>FIRST NAME*<br>Your first name                                                                                                    | LAST NAME*<br>Your last name                                 |
| ACCOUNT TYPE<br>Personal<br>COMPANY NAME<br>Enter a company name<br>FIRST NAME*<br>Your first name<br>ADDRESS<br>Your address                                                                            | Your last name                                               |
| ACCOUNT TYPE<br>Personal<br>COMPANY NAME<br>Enter a company name<br>FIRST NAME*<br>Your first name<br>ADDRESS<br>Your address<br>ADDRESS LINE 2                                                          | LAST NAME∙<br>Your last name                                 |
| ACCOUNT TYPE<br>Personal<br>COMPANY NAME<br>Enter a company name<br>FIRST NAME*<br>Your first name<br>ADDRESS<br>Your address<br>ADDRESS LINE 2<br>Address Line 2                                        | Your last name                                               |
| ACCOUNT TYPE<br>Personal<br>COMPANY NAME<br>Enter a company name<br>FIRST NAME*<br>Your first name<br>ADDRESS<br>Your address<br>ADDRESS LINE 2<br>Address Line 2                                        | LAST NAME*<br>Your last name                                 |
| ACCOUNT TYPE<br>Personal<br>COMPANY NAME<br>Enter a company name<br>FIRST NAME*<br>Your first name<br>ADDRESS<br>Your address<br>ADDRESS LINE 2<br>Address Line 2<br>CITY<br>Your city                   | COUNTRY*<br>Select                                           |
| ACCOUNT TYPE<br>Personal<br>COMPANY NAME<br>Enter a company name<br>FIRST NAME*<br>Your first name<br>ADDRESS<br>Your address<br>ADDRESS LINE 2<br>Address Line 2<br>CITY<br>Your city                   | COUNTRY*<br>Select                                           |
| ACCOUNT TYPE<br>Personal<br>COMPANY NAME<br>Enter a company name<br>FIRST NAME*<br>Your first name<br>ADDRESS<br>Your address<br>ADDRESS LINE 2<br>Address Line 2<br>CITY<br>Your city<br>PROVINCE/STATE | COUNTRY*<br>Select<br>Postal Code                            |

# **Step #6** – Add your information to create your fundraising page

| Powered by CanadaHelps.org                                                                 | Français               |
|--------------------------------------------------------------------------------------------|------------------------|
|                                                                                            |                        |
| Create Your Personal Fundraising Pag                                                       | ge                     |
| This is the page you'll share with friends and family for supparticipation in the campaign | pporting your personal |
| 3 of 3                                                                                     |                        |
| YOUR PERSONAL FUNDRAISING PAGE NAME*                                                       |                        |
| Create a page name                                                                         |                        |
| GOAL AMOUNT                                                                                |                        |
| \$ Enter amount                                                                            |                        |
| FEATURED IMAGE<br>Upload an Image                                                          |                        |
| FUNDRAISING STORY                                                                          |                        |
| Your fundraising Story                                                                     |                        |
| 1000 characters remaining (includes hidden HTML)                                           | lin,                   |
|                                                                                            | Continue               |

### Step #7 – The Welcome Page allows you to share your fundraiser event and view what your page looks like to others

| Powered by CanadaHelps.org                                                                                      | Français                                                                                                    |
|----------------------------------------------------------------------------------------------------|----------------------------------------------------------------------------------------------------|
| Congratulatic s, your Test run page is                                                                          | live!                                                                                                    |
| View My Page                                                                                                    |                                                                                                    |
| Test run                                                                                                    |                                                                                                    |
| In support of 2021 - QDHPCA Hike for Hospice on                                                                 | behalf of QUESNEL & DISTRICT PALLIATIVE CARE ASSOCIATION                                                                       |
| Welcome Details Images & Videos D                                                                               | onations                                                                                                    |
| Your Page Address                                                                                               |                                                                                                    |
| Include your page address in all your fundra<br>learn more about the campaign, or join as a<br>of your message. | ising efforts so people can easily donate to your fundraiser,<br>participant. Use the short address to simplify the appearance |
| SHORT URL                                                                                                    |                                                                                                    |
| https://www.canadahelps.org/me/QN                                                                               | Јубј4р <b>Сору</b>                                                                                                    |
| Your short address will automatically redirect to yo                                                            | ur full address. <u>Copy full URL</u>                                                                                          |
| Share Across Your Network<br>Share your page and your fundraising progre                                        | ess often using the social media and email sharing features on                                                                 |
| your published page. Start spreading the wo                                                                     | rd now using the buttons below:                                                                                                |
| Email Facebook Twitter                                                                                          | Google Plus Pinterest                                                                                                    |
|                                                                                                    |                                                                                                    |
| Ready to Maximize Your Success?                                                                                 |                                                                                                    |
| Inspire visitors to your page by taking advar                                                                   | tage of all your account features.                                                                                             |
| INSPIRE VISITORS TO DONATE                                                                                      | FUNDRAISE AND SPREAD THE WORD!                                                                                                 |
| A picture and story that will connect with<br>potential supporters is key to your fundraisi                     | Ask your friends and family to support your campaign using the communication ideas and                                         |

potential supporters is key to your fundraising success. Personalize your fundraising story, goal amount and more in the Details tab. Add pictures and videos in the Images & Videos tab. Ask your friends and family to support your campaign using the communication ideas and integrated email and social sharing tools in this tab. Then, track donations and thank all your supporters in the Donations tab.

# **Step #8** – You can add details, such as why you are fundraising and your goal amount

| ed by Cana                                                                                                    |                                                                                                    |                                                                                        |                                                 |                                                                                                    | - ·                                                                      |                                                   |                                      |
|----------------------------------------------------------------------------------------------------|----------------------------------------------------------------------------------------------------|----------------------------------------------------------------------------------------|-------------------------------------------------|----------------------------------------------------------------------------------------------------|--------------------------------------------------------------------------|---------------------------------------------------|--------------------------------------|
|                                                                                                    | daHelps.org                                                                                                    |                                                                                        |                                                 |                                                                                                    | Français                                                                 |                                                   |                                      |
| My Page                                                                                                    |                                                                                                    |                                                                                        |                                                 |                                                                                                    |                                                                          |                                                   |                                      |
| opport of 202                                                                                                    | 21 - QDHPCA F                                                                                                    | Hike for Ho                                                                            | spice                                           | on behalf of QUESNEL & DIS                                                                                                    | TRICT PALLIA                                                             | TIVE CAR                                          | e Associ,                            |
| come D                                                                                                    | etails Imag                                                                                                    | ges & Vide                                                                             | eos                                             | Donations                                                                                                    |                                                                          |                                                   |                                      |
|                                                                                                    |                                                                                                    |                                                                                        |                                                 |                                                                                                    |                                                                          |                                                   |                                      |
| PAGE NA<br>A great per<br>people to g                                                                                                    | ME*<br>sonal fundraising<br>ive.                                                                                                    | page name c                                                                            | an hel <mark>i</mark>                           | p your campaign catch attention, a                                                                                                    | nd more importa                                                          | ntly, connec                                      | t and inspire                        |
| Test ru                                                                                                    | n                                                                                                    |                                                                                        |                                                 |                                                                                                    |                                                                          |                                                   |                                      |
|                                                                                                    |                                                                                                    |                                                                                        |                                                 |                                                                                                    |                                                                          |                                                   |                                      |
| Setting a go                                                                                                    | ount<br>bal will help you ra                                                                                                    | ise funds! Yo                                                                          | our goa                                         | al will inspire visitors to your page                                                                                                    | to give.                                                                 |                                                   |                                      |
| \$ 25                                                                                                    | 50.00                                                                                                    |                                                                                        |                                                 |                                                                                                    |                                                                          |                                                   |                                      |
| NAME OF<br>In emails, w<br>the group o                                                                                                    | PAGE OWNER                                                                                                    | <b>R</b><br>e owner. Ente                                                              | er you                                          | r name if you are fundraising as an                                                                                                    | individual. Other                                                        | wise, enter                                       | the name of                          |
|                                                                                                    | or organization.                                                                                                    |                                                                                        |                                                 |                                                                                                    |                                                                          |                                                   |                                      |
| Page ov                                                                                                    | wner                                                                                                    |                                                                                        |                                                 |                                                                                                    |                                                                          |                                                   |                                      |
| <ul> <li>Page ov</li> <li>Displactors</li> <li>Send</li> <li>FUNDRAI</li> <li>Inspire you with your st</li> </ul>                                   | ay a list of sup<br>ay a list of sup<br>se what inforr<br>me an email e<br>ISING STORY<br>r friends, family ar<br>tory, the more like                                             | pporters to<br>mation (if<br>each time :<br>nd co-worker                               | o my<br>any)<br>some<br>rs to su<br>nake a      | campaign on my page. Ple<br>will appear in this list.<br>eone makes a donation to<br>upport the cause through your fun<br>donation. Be sure to not just tell t  | ease note, all<br>my fundraise<br>draising story. Th<br>hem what the cau | supporte<br>er.<br>e better the<br>use is, but wh | ers can<br>y connect<br>ny the cause |
| <ul> <li>Page ov</li> <li>Displa<br/>choose</li> <li>Send</li> <li>FUNDRAI</li> <li>Inspire you<br/>with your st<br/>is importan</li> </ul>         | ay a list of sup<br>se what inform<br>me an email e<br>ISING STORY<br>r friends, family ar<br>tory, the more like<br>t to you.                                                    | porters to<br>mation (if<br>each time :<br>nd co-worker<br>by they will n              | o my<br>any)<br>some                            | campaign on my page. Ple<br>will appear in this list.<br>eone makes a donation to<br>upport the cause through your fun<br>donation. Be sure to not just tell t  | ease note, all<br>my fundraise<br>draising story. Th<br>hem what the cau | supporte<br>er.<br>e better the<br>ise is, but wh | ers can<br>y connect<br>ny the cause |
| <ul> <li>Page ov</li> <li>Displa choose</li> <li>Send</li> <li>FUNDRAI</li> <li>Inspire you with your stills important</li> <li>Your fun</li> </ul> | ay a list of sup<br>ay a list of sup<br>se what inform<br>me an email e<br>ISING STORY<br>r friends, family ar<br>tory, the more like<br>t to you.<br>Formats -<br>draising Story | porters to<br>mation (if<br>each time :<br>nd co-worker<br>by they will n<br><b>B</b>  | o my<br>any)<br>some<br>rs to su<br>nake a      | campaign on my page. Ple<br>will appear in this list.<br>eone makes a donation to<br>upport the cause through your fun<br>donation. Be sure to not just tell t  | ease note, all<br>my fundraise<br>draising story. Th<br>hem what the cau | supporte<br>er.<br>e better the<br>ise is, but wh | y connect<br>the cause               |
| Page ov<br>Displa<br>choose<br>Send<br>FUNDRAL<br>Inspire you<br>with your st<br>is importan<br>Your fun                                            | ay a list of sup<br>se what inform<br>me an email e<br>ISING STORY<br>r friends, family ar<br>tory, the more like<br>t to you.<br>Formats -<br>draising Story                     | porters to<br>mation (if<br>each time :<br>nd co-worker<br>ely they will n<br><b>B</b> | o my<br>any)<br>some<br>rs to su<br>nake a      | campaign on my page. Ple<br>will appear in this list.<br>eone makes a donation to<br>upport the cause through your fun<br>donation. Be sure to not just tell to | ease note, all<br>my fundraise<br>draising story. Th<br>hem what the cau | supporte<br>er.<br>e better the<br>ise is, but wh | y connect<br>by the cause            |
| Page ov<br>Displa<br>choose<br>Send<br>FUNDRAL<br>Inspire you<br>with your si<br>is importan<br>Your fun<br>1000 chara                              | ay a list of sup<br>se what inform<br>me an email e<br>ISING STORY<br>r friends, family ar<br>tory, the more like<br>t to you.<br>Formats ~<br>draising Story                     | porters to<br>nation (if<br>each time s<br>nd co-worker<br>by they will n<br><b>B</b>  | o my<br>any)<br>some<br>rs to su<br>nake a<br>U | campaign on my page. Ple<br>will appear in this list.<br>eone makes a donation to<br>upport the cause through your fun<br>donation. Be sure to not just tell t  | ease note, all<br>my fundraise<br>draising story. Th<br>hem what the cau | supporte<br>:r.<br>e better the<br>ise is, but wh | y connect<br>by the cause            |
| Page ov<br>Displa<br>choose<br>Send<br>FUNDRAL<br>Inspire you<br>with your si<br>is importan<br>Your fun<br>1000 chara                              | ay a list of sup<br>ay a list of sup<br>se what inform<br>me an email e<br>ISING STORY<br>r friends, family ar<br>tory, the more like<br>t to you.<br>Formats ~<br>draising Story | porters to<br>mation (if<br>each time s<br>and co-worker<br>by they will n<br><b>B</b> | o my<br>any)<br>some<br>rs to su<br>nake a<br>U | campaign on my page. Ple<br>will appear in this list.<br>eone makes a donation to<br>upport the cause through your fun<br>donation. Be sure to not just tell to | ease note, all<br>my fundraise<br>draising story. Th<br>hem what the cau | supporte<br>er.<br>e better the<br>use is, but wh | ers can<br>y connect<br>by the cause |

### **Step #9** – You can upload pictures and videos

| ered by C       | anadaHelps                   | s.org                                       |                                                                               | Français                                               | -          |
|-----------------|------------------------------|---------------------------------------------|-------------------------------------------------------------------------------|--------------------------------------------------------|------------|
| w My Pag        | ge                           |                                             |                                                                               |                                                        |            |
| est rui         | า                            |                                             |                                                                               |                                                        |            |
| upport of       | 2021 - QDI                   | HPCA Hike for Hosp                          | vice on behalf of QUESNEL & DISTRIC                                           | CT PALLIATIVE CARE ASS                                 | SOCIATIC   |
| elcome          | Details                      | Images & Video                              | Donations                                                                     |                                                        |            |
|                 |                              |                                             |                                                                               |                                                        |            |
| FEATU           | JRED IMAG                    | ε                                           |                                                                               |                                                        |            |
| Make y          | our page mor                 | e impactful by including                    | g a featured image that relates to the reasor                                 | n for your fundraising or the ca                       | ause.      |
|                 |                              |                                             |                                                                               |                                                        |            |
|                 |                              |                                             |                                                                               |                                                        |            |
|                 | Uploa                        | d an Image                                  |                                                                               |                                                        |            |
|                 |                              |                                             |                                                                               |                                                        |            |
|                 |                              |                                             |                                                                               |                                                        |            |
|                 |                              |                                             |                                                                               |                                                        |            |
| Imag            | es                           |                                             |                                                                               |                                                        |            |
| Image<br>must l | s added her<br>be at least 4 | e must be selected a                        | as part of a Media Carousel to display<br>o larger than 5000px x 5000px. Supp | on your campaign page. In<br>orted formats include JPC | mage<br>G. |
| PNGa            | and GIF.                     |                                             |                                                                               |                                                        |            |
|                 |                              |                                             |                                                                               |                                                        |            |
|                 |                              |                                             |                                                                               |                                                        |            |
|                 | Uplea                        | d an Image                                  |                                                                               |                                                        |            |
|                 | opioa                        | u an mage                                   |                                                                               |                                                        |            |
|                 |                              |                                             |                                                                               |                                                        |            |
|                 |                              |                                             |                                                                               |                                                        |            |
| Add             | a caption                    |                                             |                                                                               |                                                        |            |
|                 |                              |                                             |                                                                               |                                                        |            |
| Ren             | nove                         |                                             |                                                                               |                                                        |            |
|                 |                              |                                             |                                                                               |                                                        |            |
|                 | Add An Ima                   | ige                                         |                                                                               |                                                        |            |
| Vide            | 25                           |                                             |                                                                               |                                                        |            |
| video           | 53                           |                                             |                                                                               |                                                        |            |
| Video<br>add th | s added her<br>ie page URL   | e must be selected a<br>from Youtube or Vii | is part of a Media Carousel to display<br>meo e.g. http://www.youtube.com/wa  | on your campaign page. P<br>atch?v=o7Jxi0ZdzB0         | lease      |
|                 |                              |                                             |                                                                               |                                                        |            |
| Please          | add the page                 | URL from Youtube or V                       | imeo e.g. http://www.youtube.com/watch?                                       |                                                        |            |
| Add             | a url                        |                                             |                                                                               |                                                        |            |
|                 |                              |                                             |                                                                               |                                                        |            |
| Add             | atitle                       |                                             |                                                                               |                                                        |            |
| Picici          | d the                        |                                             |                                                                               |                                                        |            |
| CAPT            | ION<br>a caption             |                                             |                                                                               |                                                        |            |
| Add             | a caption                    |                                             |                                                                               |                                                        |            |
| Ren             | nove                         |                                             |                                                                               |                                                        |            |
|                 |                              |                                             |                                                                               |                                                        |            |
|                 |                              |                                             |                                                                               |                                                        |            |

# **Step #10** – Track your fundraiser pledges and donations

| Powered by CanadaHelps.org                    |                                                                         |                                                                     | <u>Français</u>                                                                     | •                  |
|-----------------------------------------------|-------------------------------------------------------------------------|---------------------------------------------------------------------|-------------------------------------------------------------------------------------|--------------------|
| <b>Test run</b><br>In support of 2021 - QDHPC | A Hike for Hospice on be                                                | half of QUESNE                                                      | L & DISTRICT PALLIATIVI                                                             | E CARE ASSOCIATION |
| Welcome Details In                            | nages & Videos Dor                                                      | nations                                                             |                                                                                     |                    |
| \$0.00 raised                                 | out of <b>\$250.00</b> goal<br>Offline                                  |                                                                     |                                                                                     |                    |
| Add Offline Donatio                           | Send Message                                                            | Q Fin                                                               | d a donation                                                                        | Search             |
| NAME                                          | AMOUNT D                                                                | ATE 🔻                                                               | SOURCE                                                                              |                    |
|                                               | No                                                                      | results found.                                                      |                                                                                     |                    |
|                                               |                                                                         |                                                                     |                                                                                     |                    |
| QUESNEL & DISTRIC                             | T PALLIATIVE CARE ASSOC<br>Helps 2000-2021. CanadaHe<br>CanadaHelps.org | IATION uses Canac<br>Ips is a registered c<br>  Terms of Use   Priv | daHelps online fundraising solu<br>harity. BN: 896568417RR000<br><b>/acy Policy</b> | utions. FAQs<br>1. |

#### Step #11 – You can track your offline pledges too

(Please fill in and mail us the downloadable Pledge Form as well. The downloadable Pledge Form can be found at <u>https://www.qdhpca.org/hike-for-hospice</u>)

| ered by Canada <mark>Hel</mark> i | os.org                                              | Francais  |                 |
|-----------------------------------|-----------------------------------------------------|-----------|-----------------|
| ew My Page                        | Add Offline Donation                                | ×         |                 |
| est run                           | Donor First Name                                    |           |                 |
| support of 2021                   | First Name                                          |           | ARE ASSOCIATION |
| elcome Det                        | Donor Last Name                                     | 52().     |                 |
|                                   | Last Name                                           |           |                 |
| \$0.00                            | Email address                                       |           |                 |
|                                   | Email address                                       |           |                 |
| All                               | Donation Amount                                     |           |                 |
|                                   | \$ Donation Amount                                  |           | Search          |
|                                   | Supporter Wall Message                              |           |                 |
| Add Offli                         | This message will appear on your public-facing page |           |                 |
| NAME                              | Enter a message for the supporter wall              |           |                 |
|                                   | 1200 characters r                                   | remaining |                 |
|                                   | Display Type                                        |           |                 |
|                                   | Oisplay name, message and donation amount.          |           |                 |

QUESNEL & DISTRICT PALLIATIVE CARE ASSOCIATION uses CanadaHelps online fundraising solutions. FAQs © CanadaHelps 2000-2021. CanadaHelps is a registered charity. BN: 896568417RR0001.

CanadaHelps.org | Terms of Use | Privacy Policy